## Langihalduse teenuse uuendused

1. Uuendatud välimust, funktsioone, tarkvara mootorit ja optimeeritud andmebaasi

2. Kogu tarkvara funktsionaalsus on nüüd välistele liidestujatele avatud ja sisuliselt võib kogu tarkvarale teha peale oma kasutajaliidese

3. Uuele versioonile üleminek on planeeritud 27.04 ööl vastu 28.04. Uuendamise hetkel pole teenus kasutatav

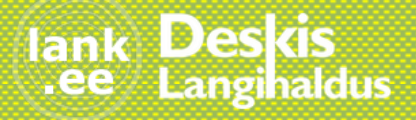

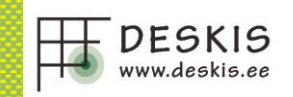

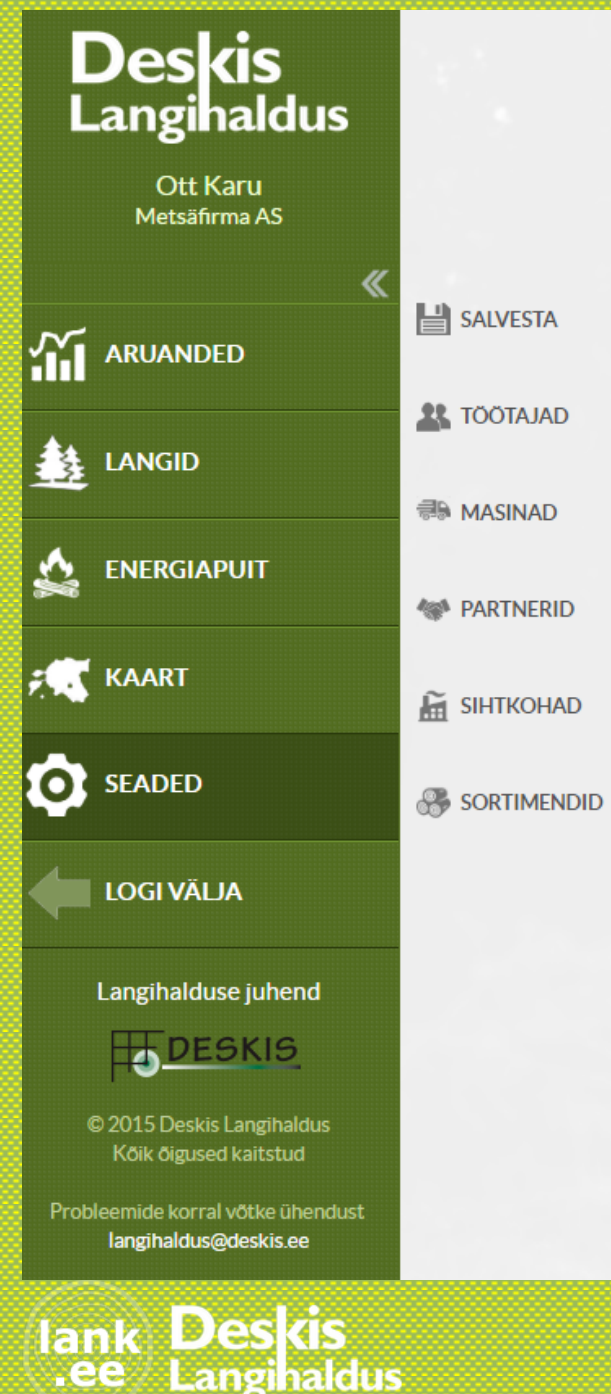

Langihaldus

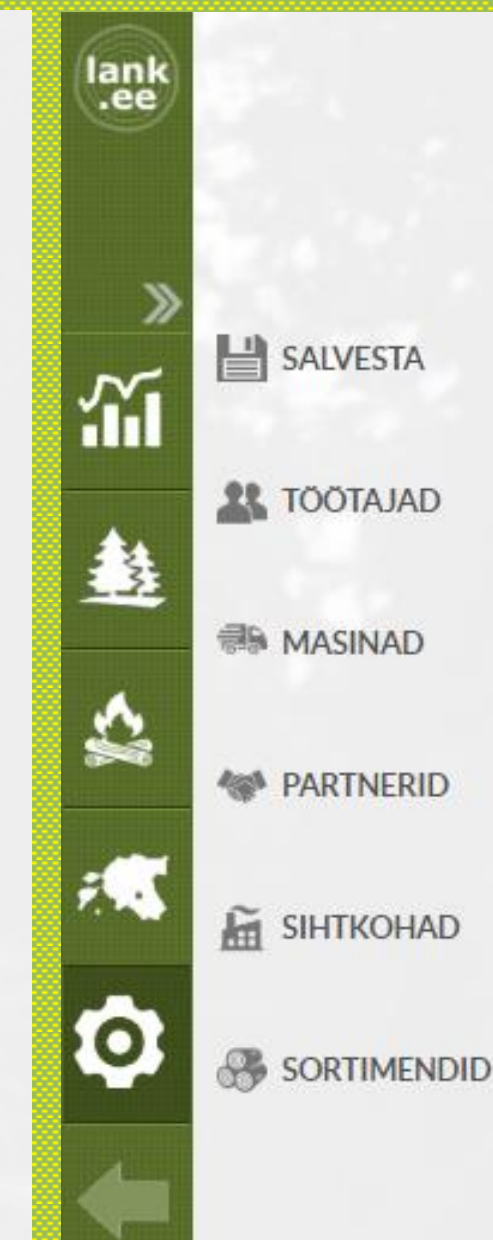

1. Vähendatud menüünuppude arvu ja harvem kasutatavad funktsioonid on koondatud seadete alla

2. Menüüriba on võimalik ka kitsamaks teha nii, et näha on ainult ikoonid

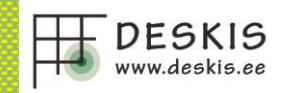

# Lisatud valikusse perioodid (eelmine kuu, jooksev kuu, täna) Aruannete tabeleid on võimalik sorteerida päisele klõpsates Aruannete alla lisatud ka Energiapuidu lao aruanded

| <b>Deskis</b><br>Langihaldus |             | Aruanne             | Langid                |                  |       |               | T EELMINE KUU |           |                    | I JOOKSEV KUU |          | TĂNA          |  |
|------------------------------|-------------|---------------------|-----------------------|------------------|-------|---------------|---------------|-----------|--------------------|---------------|----------|---------------|--|
| Ott Karu<br>Metsäfirma AS    |             | Algus: 01.02.2019   | Asu<br>-              | us:              | •     | Lank:         |               | -         | Sortime            | ent:          |          | -             |  |
|                              | EELMINE KUU | Lõpp:<br>28.02.2019 | Tööt                  | aja:             | •     | Maakond:<br>- |               | ~         | Vald:              |               |          | Ŧ             |  |
|                              | JOOKSEV KUU | Eelmine omanik:     | Lanş                  | i meister:       | •     | Omanik:<br>-  |               | v         | Staatus<br>Valitud | ::<br>10      |          | -             |  |
| 🔬 ENERGIAPUIT                |             |                     |                       |                  |       |               |               | Puhas     | ta väljad          |               | Tee arua | anne          |  |
| 💭 KAART                      |             | Lankide koo         | ndtabel               | 1.1              | 1     | 1             | -1            |           |                    |               |          |               |  |
| <b>^</b>                     |             | Lank                | Katastritunnus        | Vald             | Plaan | Harvester     | Kasvab        | Forvarder | Auto               | Parand        | Laos     | Vastuvõetud   |  |
| SEADED                       |             | AGNI                | <b>9</b> 81501:002:00 | 33 Hiiumaa vald  |       | o ili         | 0             | o III     | 20 📲               | 0             | -20 📲    | o <b>"I</b> I |  |
|                              |             | KALURI              | <b>9</b> 79701:003:02 | 30 Viljandi vald |       | 20            | -20           | 0 📲       | 33 💼               | 0             | -33 👖    | o <b>"I</b> I |  |
| <b></b>                      |             | MÄE-TOHVRI          | <b>9</b> 28902:003:02 | 00 Valga vald    |       | 45 📲          | -45           | 0 📲       | 5                  | 0             | -5 📶     | o <b>.l</b> i |  |
| Langihalduse juhend          |             |                     |                       | Kokku            | 0     | 65            | 0             | 0         | 58                 | 0             | 0        | 0             |  |

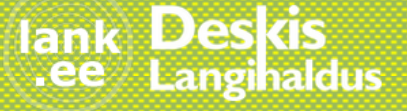

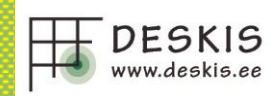

Langid Langid Puiduladu Sortimendid Langid ja sortimendid Sihtkohad Sihtkohad ja langid Langilt sihtkohtadesse Partnerid Töötajate koond Kuupäeva kogused Kuupäeva tunnid Kuupäev - harvester Kuupäev - forvarder Kuupäev - auto Töötajate päeva kogused Masinate päeva kogused Energiapuit Energialaod Partnerid Töötajate koond Kuupäeva kogused Kuupäev - harvester Kuupäev - forvarder Kuupäev - auto Kuupäev - giljotiin Kuupäev - hakkur Töötajate päeva kogused Masinate päeva kogused

Veoselehed

### Aruanne Veoselehed näitab nii lankide, kui ka energialao veoselehti

#### 2. Eraldi aruanded lankide ja energialadude kohta

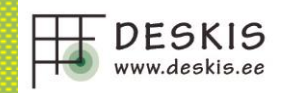

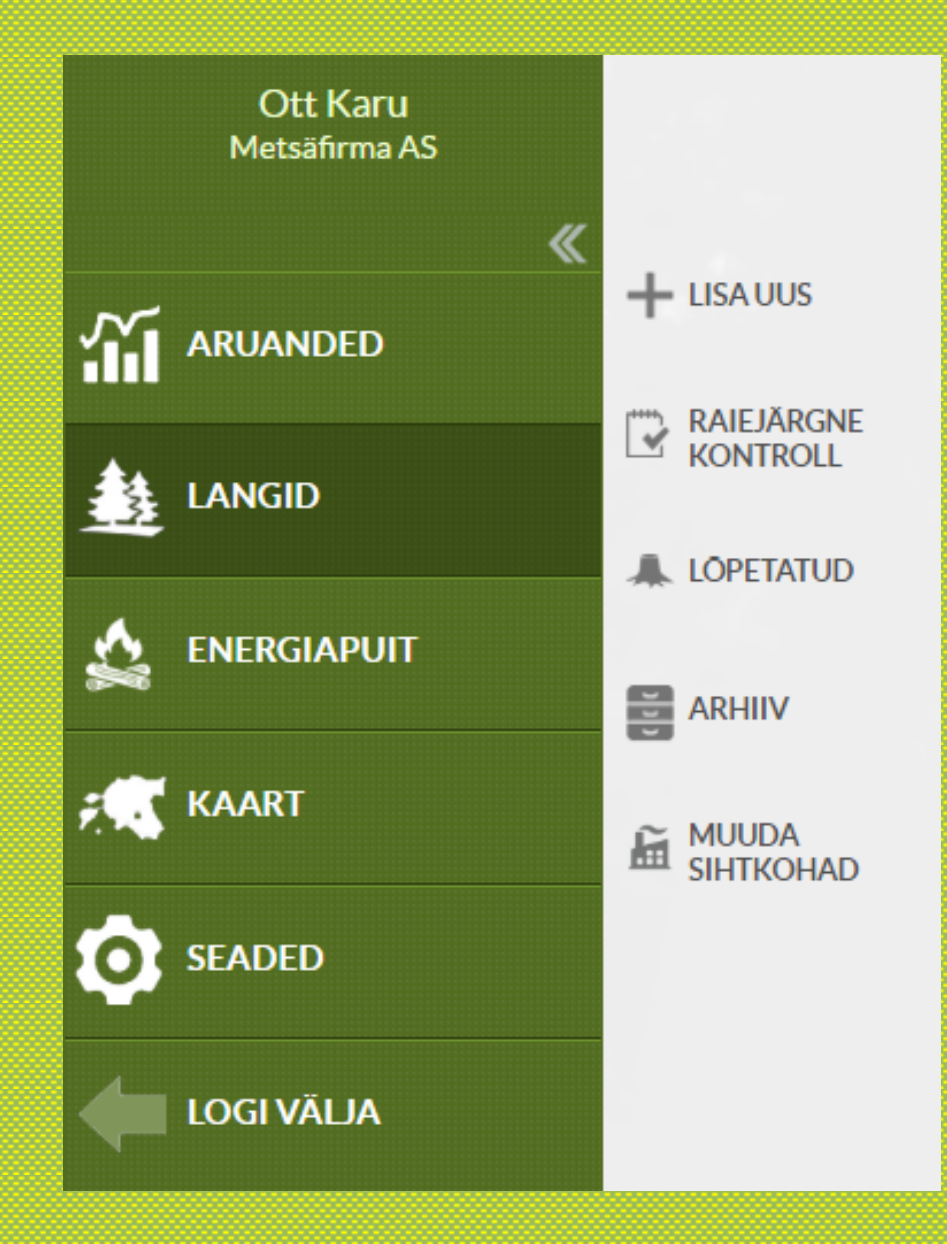

Lisandunud staatus "**Raiejärgne kontroll"** – asendab praeguse "Oks langil" staatuse

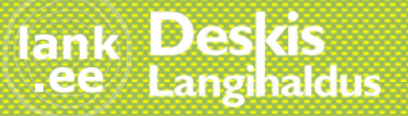

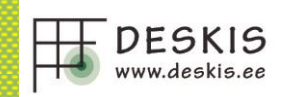

1. Autojuht saab valida ainult määratud sihtkohti – kui see nupp valitud, siis pole autojuhil võimalik veoselehe tegemisel vajutada nuppu "Näita kõiki sihtkohti"

2.Langile on võimalik määrata tööde lõpu kuupäev

3. Faili lisamise võimalus autojuhile

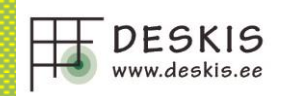

Autojuht saab valida ainult määratud sihtkohti

Tööde algus: 22.02.2019 Tööde lõpp: 18.04.2019 Tööd:\* LR Kasuta lühendeid LR, HR, SR, AR. Prioriteet Tavaline

Avalik link:

Päritoludok, fail: Choose File No file chosen Suurus max 3MB Töökäsu fail: Choose File No file chosen Suurus max 3MB Kaart autojuhile: Choose File No file chosen Suurus max 3MB

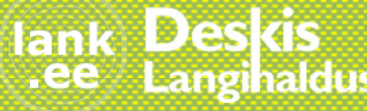

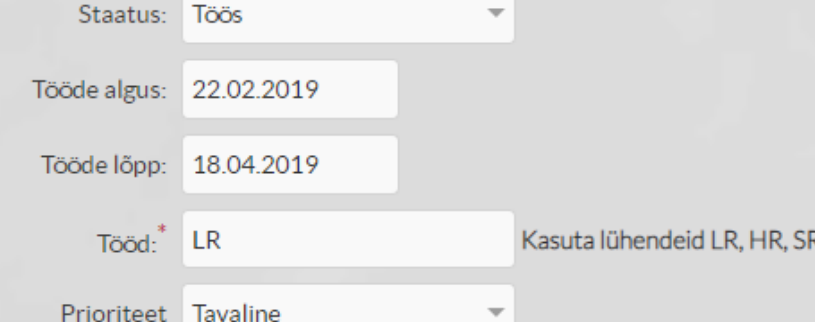

### Võimalik muuta korraga teatud staatuses olevate lankide peamised sihtkohad

| <b>«</b>   | + LISA UUS         | Olemasolevad peamise   | ed sihkohad muudetakse ära a | sutuse nendel lankidel, mis on järgmistes staatustes: |
|------------|--------------------|------------------------|------------------------------|-------------------------------------------------------|
|            |                    | Ootel                  | 🚺 Töös                       | Peatatud                                              |
|            | KONTROLL           | Töös (Lõigatud)        | Töös (Veetud)                | Töös (Transporditud)                                  |
|            | ALOPETATUD         |                        |                              |                                                       |
|            | ARHIIV             | Sortimendid ja sihtkoh | ad                           |                                                       |
| 🛒 KAART    | MUUDA<br>SIHTKOHAD | Sortiment              | Peamine sihtkoht             |                                                       |
| SEADED     |                    | Männipost              | Metsapuit Võru 👻             |                                                       |
| LOGI VÄLJA |                    | Männilatt              | Tammiku 👻                    |                                                       |
|            |                    | Männipaberipuit        | - •                          |                                                       |
|            |                    | Männienergiapuit       | - •                          |                                                       |
|            |                    | Männiküttepuit         |                              |                                                       |
|            |                    | Kuusepost              | Metsapuit Võru 👻             |                                                       |
|            |                    | Kuuselatt              | •                            |                                                       |
|            |                    | Kuusepaberipuit        | • •                          |                                                       |
|            |                    | Kuuseenergiapuit       | • •                          |                                                       |
| $\sim$     |                    | Kuuseküttepuit         |                              |                                                       |
| Jank Desk  | 2                  |                        |                              |                                                       |

.ee

Langihaldus

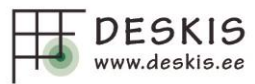

 Igale langile saab määrata isikud, kes antud lanki näha võivad
Asutuse seadete all tuleb valida lahter, et isikud näevad ainult määratud lanke

| AADI (2620504)                                              |                              |
|-------------------------------------------------------------|------------------------------|
| lank on nähtav järgmistele                                  | e töötajatele:               |
| 🖌 Aare Koobas                                               | Eerik Mägi                   |
| Hak Kur                                                     | Igor Booger                  |
| Janek Harver                                                | Janek Võõras                 |
| Lauri                                                       | Marek lisop                  |
| Mart Muru                                                   | Mauno                        |
| Oskar Tiin                                                  | Riho Siil                    |
| Tauno                                                       | Volli Rool-Sidur             |
|                                                             |                              |
| Näita nimekirjades ainult töötajatele määratud lanke: 🔽 Jah | Ei (kõik näevad kõiki lanke) |

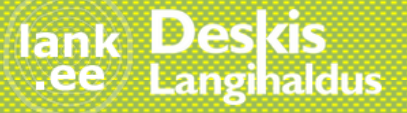

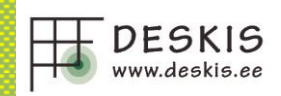

#### Sortimendid ja sihtkohad

| Sortiment        | Peamine sihtkoht<br>Kasutatakse aruandes ja<br>näidatakse autojuhile |   | Kaugus<br>(km) |
|------------------|----------------------------------------------------------------------|---|----------------|
| Männipost        | Metsapuit Võru                                                       | • | 85             |
| Männilatt        | Kuusiku (A1)                                                         | • | 263            |
| Männipaberipuit  | Ööseli                                                               | • | 290            |
| Männienergiapuit | -                                                                    | • |                |
| Männiküttepuit   | -                                                                    | • |                |
|                  |                                                                      |   |                |
| Kuusepost        | Metsapuit Võru                                                       | • | 85             |
| Kuuselatt        | -                                                                    | • |                |
| Kuusepaberipuit  |                                                                      | • |                |
| Kuuseenergiapuit |                                                                      | • |                |
| Kuuseküttepuit   | -                                                                    | • |                |

Leia Google teenuse abil vahemaa langi ja peamise sihtkoha vahel:

1. Kui langile valida sihtkohad, siis arvutatakse Google Maps kaardilt kaugus peamisse sihtkohta

2. Arvutamine eeldab seda, et sihtkohale on sisestatud koordinaadid ja asutuse seadete all on märgitud lahter, et leia Google teenuse kaudu vahemaa

## 3. Võimalik on ka ise sisestada kaugus sihtkohani

Jah

Ei

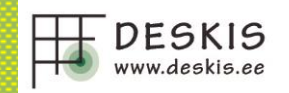

1. Võimalik sisestada erinevad masinad (harvester, veduk, giljotiin, auto,

pool/täishaagis, hakkur, MM ader, MM kopp, ekskavaator)

- 2. Võimalik moodustada autode ja haagiste komplektid
- 3. Autole saab määrata laiuse ja see läheb automaatselt koormapaki laiuseks

| Masinate nimekiri |         |        |             |             |    |   |            |     |
|-------------------|---------|--------|-------------|-------------|----|---|------------|-----|
| Reg.nr/Vin        | Nimetus | Haagis |             |             |    |   |            |     |
| Harvester         |         |        |             |             |    |   |            |     |
| Ponsse Scorpion   | 098HAR  | -      |             |             |    |   |            |     |
| Forvarder         |         |        |             |             |    |   |            |     |
| 🖉 Komatsu FS4     | 435VED  | -      |             |             |    |   |            |     |
| Auto              |         |        |             |             |    |   |            |     |
| 🖉 Scania F56      | 999AUT  | MVH12  |             |             |    |   |            |     |
| Metsaveohaagis    |         | ſ      |             |             |    |   |            |     |
| / MVH12           | 12HA    | -      | Masina      | a andme     | ed |   |            |     |
| Poolhaagis        |         |        | Reg.nr/Vin: | 985TRE      |    |   |            |     |
| 🖉 РН34            | 88ILU   | -      | Nimetus:    | Scania M345 |    |   |            |     |
| Täishaagis        |         |        |             |             |    |   |            |     |
| 🖉 Respo TH        | 643TH   | -      | Tüüp:       | Auto        |    | - | Laius (cm) | 300 |
| Hakkur            |         |        | Haagis:     | 555ASD      |    | * |            |     |
| НАК32             | 092JUY  | -      | Kirjeldus:  |             |    |   | 1          |     |

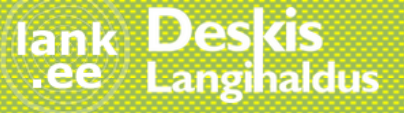

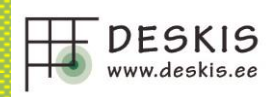

### Võimalik valida, kas isik on aktiivne või mitte. Kui isik pole aktiivne, siis pole antud isikul õigusi teenusesse sisse logida

| lsiku andmed                            | ł             |          |
|-----------------------------------------|---------------|----------|
| Asutus:                                 | Metsäfirma AS |          |
| lsiku nimi:*                            | Aare Koobas   | Aktiivne |
| lsiku e-mail:*<br>teenuse kasutaja nimi | aare          |          |
| lsikukood:                              | 31545454545   |          |
| lsiku telefon:                          | 545646546     |          |
| Selgitus:                               |               |          |
| Masin:                                  | PONSSE_23     |          |

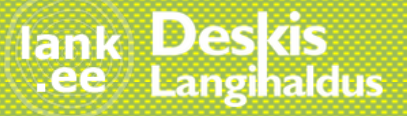

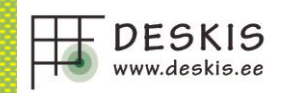

 Võimalik hallata enda asutuse sortimentide nimekirja
Sortimendid on seotud ELVIS koodiga aga Langihalduses olevat sortimendi nime on võimalik muuta endale sobivaks
Sortimendi koguse ühik tuleb vastavalt ELVIS-es olevale sortimendi ühikule

| Jrk.nr | (ELVIS kood) | Sortiment          | Ühik | Kustuta  |
|--------|--------------|--------------------|------|----------|
| 1      | MAJP 👻       | Männijämepalk      | tm   | <b>×</b> |
| 2      | MAPP -       | Männipeenpalk      | tm   | ×        |
| 3      | MAKT 💌       | Männiküttepuit     | tm   | <b>×</b> |
| 4      | MAKR -       | Männipuukoor (m3)  | m3   | ×        |
| 5      | RTLT -       | Raudteeliiprid (t) | t    | <b>×</b> |
|        | - •          |                    |      |          |

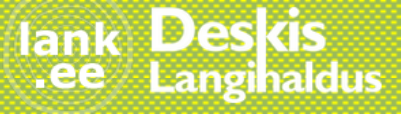

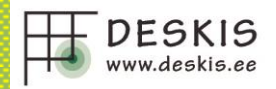

1. Asutuse seadete all on võimalik paberveoselehele panna numbri eesliide ning määrata järgmise lehe number

## 2. Paberveoselehe tegemisel lisatakse automaatselt eesliide ning lehe number

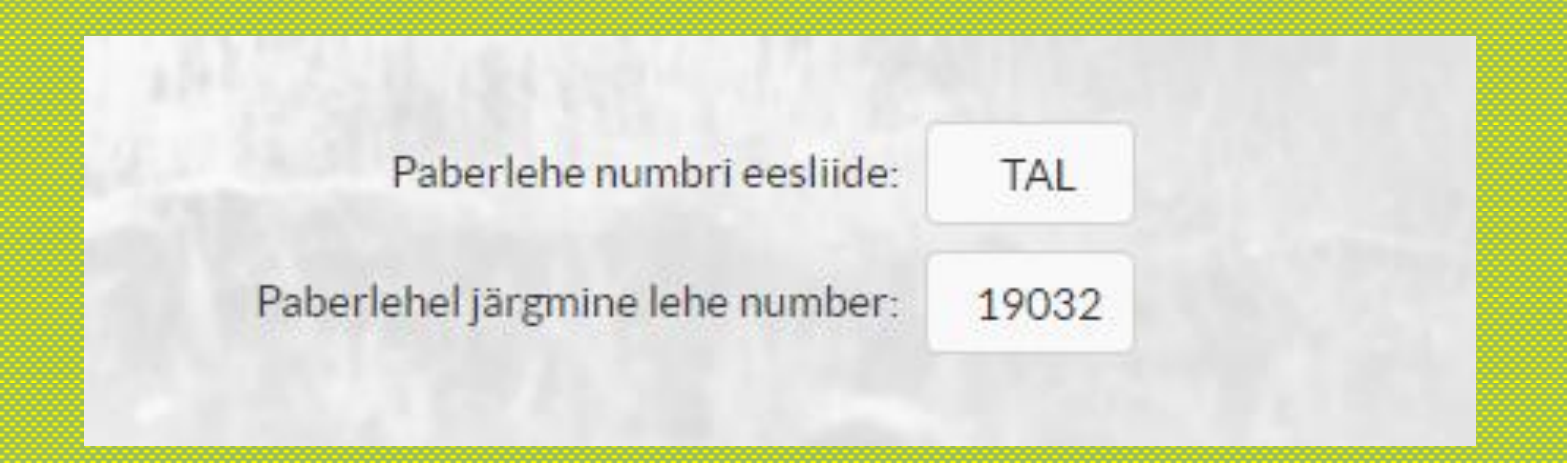

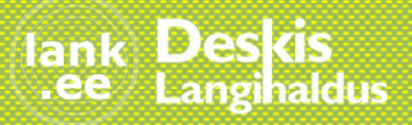

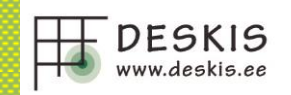

## Harvesteril võimalik sisestada keskmine tüvemaht Mugavam töötundide sisestamine

|                     | Raie<br>LR          | Raie<br>HR,SR,AR | Kolimine            | Remont              | Muu töö | Selgitus                      |             |
|---------------------|---------------------|------------------|---------------------|---------------------|---------|-------------------------------|-------------|
| Tunnid:             | 2                   |                  |                     | 1                   |         | geneka <mark>rih</mark> ma va | hetus       |
| Langi jooksev kogus | Eelmine<br>kogus LR | Kogus<br>LR      | Eelmine<br>kogus HR | Kogus<br>HR, SR, AR |         | Kokku<br>tm                   | Tööaeg<br>h |
| Männipost           | 250                 | 300              | 0                   |                     | tm      | 50                            | 3           |
| Männilatt           | 0                   |                  | 0                   |                     | tm      |                               |             |
| Männipaberipuit     | 0                   |                  | 0                   |                     | tm      |                               |             |
| Kuusepost           | 0                   |                  | 0                   |                     | tm      |                               |             |
|                     |                     | LR               | HR,                 | SR, AR              |         |                               |             |
| Tüvemaht            | 0,11-0,1            | 5 👻              | -                   | *                   |         |                               | Töö lõpp    |

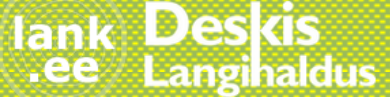

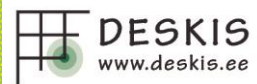

 Veoselehe koostamisel näidatakse juhile sortimendi hetke laoseisu
Kui langile on sisestatud kaugus sihtkohta, siis täidetakse automaatselt ka läbitud kilomeetrite lahter vastava numbriga
Vormistatud veoselehed on võimalik ka PDF failina salvestada
Kui autole on lisatud laius, siis täidetakse paki infos laius automaatselt

|           | Siht | koht: Met<br>E-P | sapuit Võru<br>8.00-17.00 | (            |              |                       | Veoselehe nr:* | 18             |
|-----------|------|------------------|---------------------------|--------------|--------------|-----------------------|----------------|----------------|
|           | 1    | Auto nr: 432     | AER                       |              |              |                       | Staatus:       | Koostamisel    |
|           | Haa  | agise nr: 222    | BBB                       |              |              |                       |                | Viimane koorem |
|           |      |                  |                           |              |              |                       |                |                |
|           |      | Kokk<br>(tm)     | (u                        | Ette<br>(k   | esõit<br>m)  | Läbitud<br>(km)       | Selgit         | us             |
|           |      | 0                |                           |              |              | 85                    |                |                |
|           | Laos | Kogus<br>tm      | Laius<br>cm               | Pikkus<br>cm | Kõrgus<br>cm | Koef.<br>%<br>(1-100) |                | <i>h</i>       |
| Männipost | 122  |                  | 235                       |              |              |                       | +              | Salvesta       |
| Kuusepost | 0    |                  | 235                       |              |              |                       | +              |                |

**S** dus

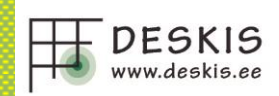

#### Autojuhil on võimalik sisestada remondile või muule tööle kulunud aeg

| *                  | Ajatöö - Igo     | or Booger  |        |          |                    |
|--------------------|------------------|------------|--------|----------|--------------------|
| K LÕPETAMATA LEHED | Tunn             | aid: Volvo | suto   | Remont M | Muu töö Selgitus   |
| 🎎 LANGID           |                  | 1000       |        | 2        |                    |
| 🔬 ENERGIAPUIT      |                  |            |        |          | Salvesta           |
| 🛒 KAART            | Jooksev ku       | IU         |        |          |                    |
| SEADED             | Kuupāev          | Auto       | Tunnid | Tõõ sisu | Selgitus           |
|                    | 25.03.2019 15:09 | 432AER     | 2      | Remont   |                    |
|                    | 25.03.2019 15:09 | 432AER     | 5      | Muu töö  | Niisama molutamine |

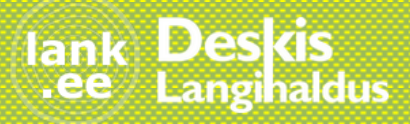

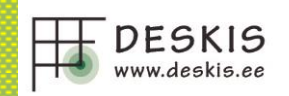

1. Giljotiinil võimalik sisestada töötunde

- 2. Võimalik sisestada eraldis tüvest ja raidmeid
- 3. Kui sisestab koguse tihumeetrites, siis ümardatakse see automaatselt puistekuupmeetriks (1tm=1,3pm3)

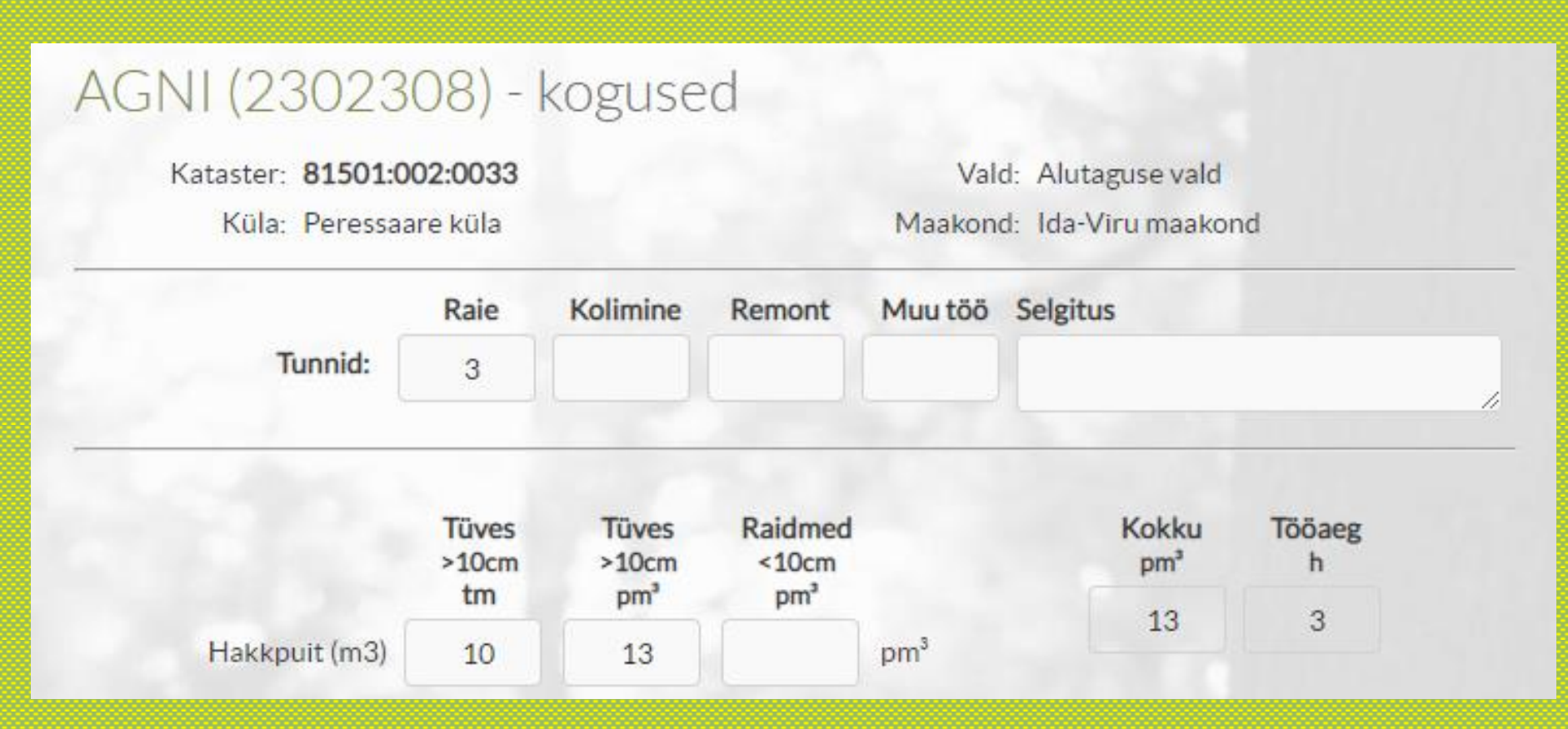

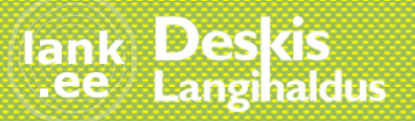

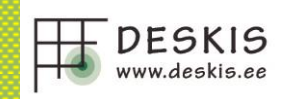

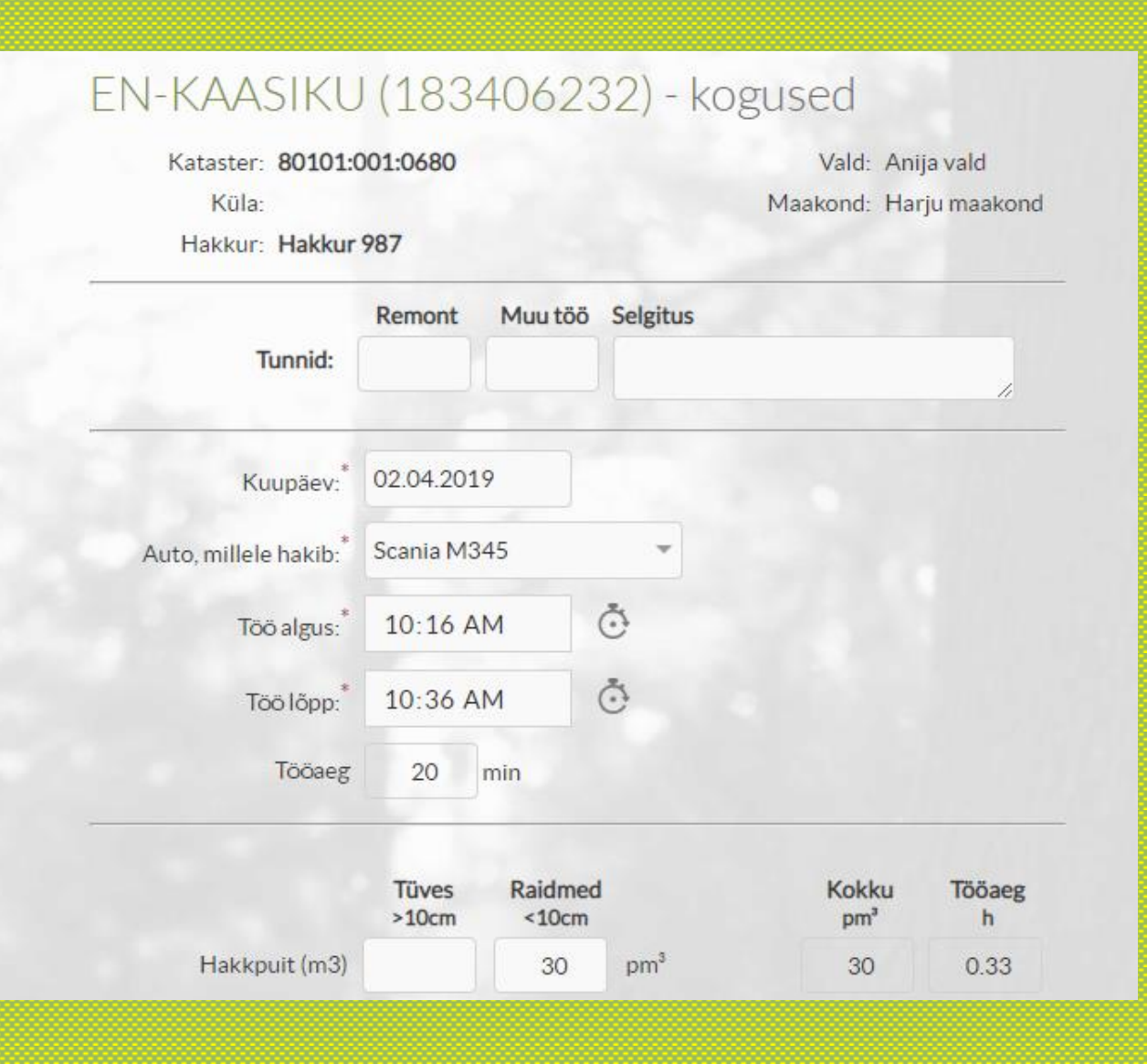

1. Lisatud hakkuri roll

Hakkur saab
sisestada energialaos
hakitud materjali
koguse ja töö aja

 Hakkur valib nimekirjast auto, millele materjali hakib ja see kogus seotakse veoselehega, millega materjal ära veetakse

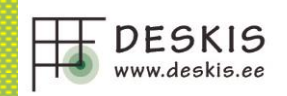

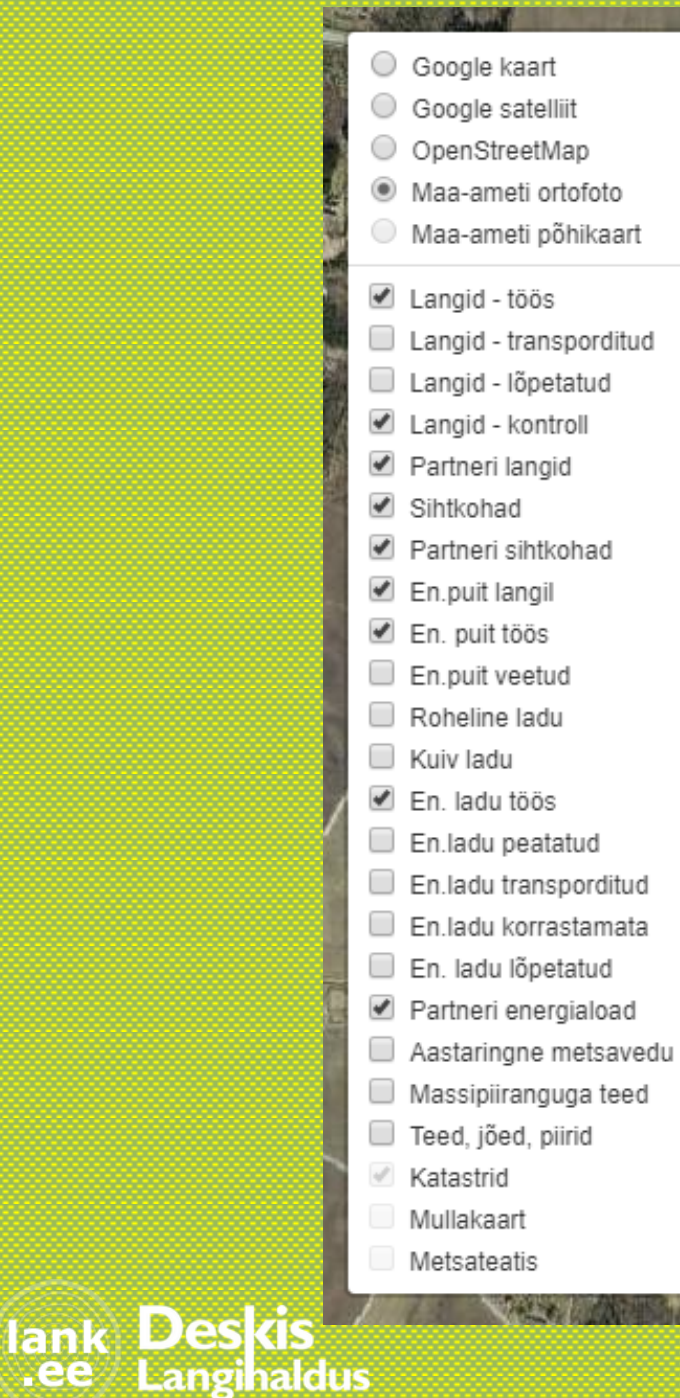

## Kaardikihtide valikus lisatud erinevad staatused kihtide kuvamiseks

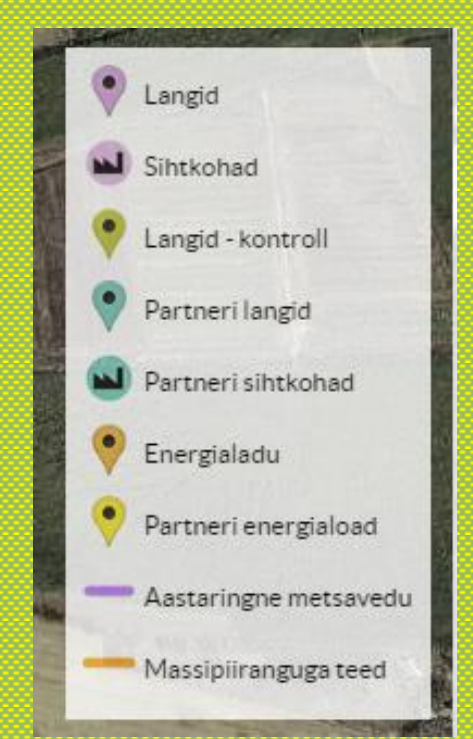

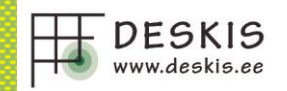

Igal vormil, kus on omavalitsuste valik (langid, sihtkohad, asutused), on eelnevalt võimalik valida riik – Eesti või Läti. Vastavalt riigi valikule saab valida vastava riigi omavalitsusi

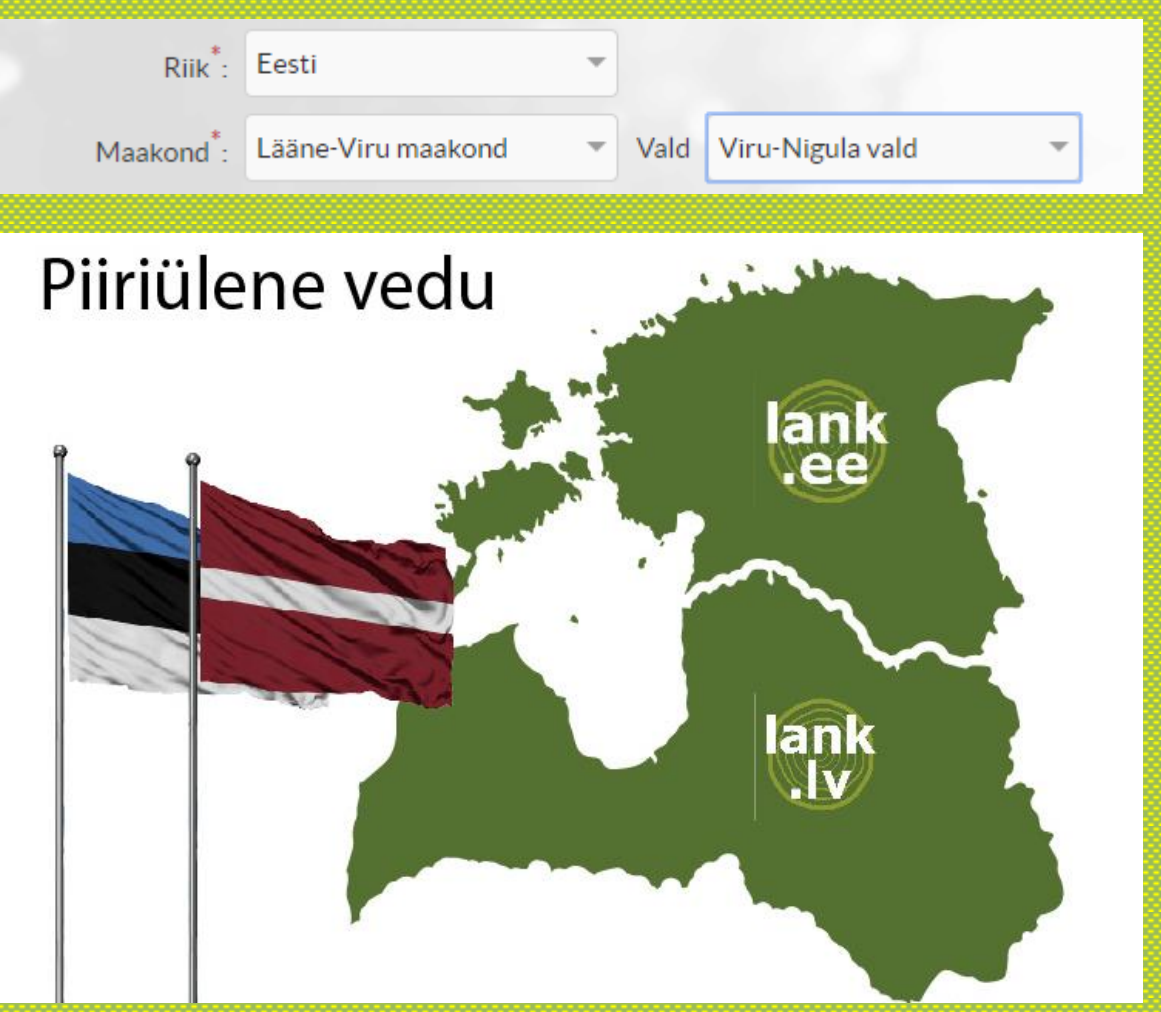

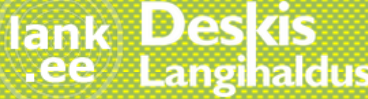

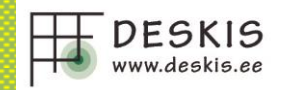